# QuizStar: Tutorial

# Step 1:

Visit <u>http://quizstar.4teachers.org</u> PC: Internet Explorer or Firefox Mac: Safari or Firefox

# Step 2:

Click the arrow under "Student Login Page," which will lead you to a new page (picture to the right)

# Step 3:

Fill in your USERNAME and PASSWORD Username: **lastnamefirstinitial22** (lincolna22) (or lastnamefirstinitial22pt if you had to had pt) Password: **your 9-digit student ID number** 

Once you log in, you will see two boxes: one labeled "CURRENT EVENTS" and one labeled "TEACHER NAME & PERIOD #"

- When your teacher assigns a quiz to your class period, it will show up as an UNTAKEN QUIZ.
- When you start taking a quiz, it will transfer to a STARTED QUIZ.
- Tests will expire at 11:59pm the evening BEFORE your chapter test. These tests will be labeled as an EXPIRED QUIZ.

### Step 4:

This student has one Untaken Quiz. Click on "UNTAKEN QUIZZES"

# Step 5:

Click on "**TAKE**" under the assigned quiz.

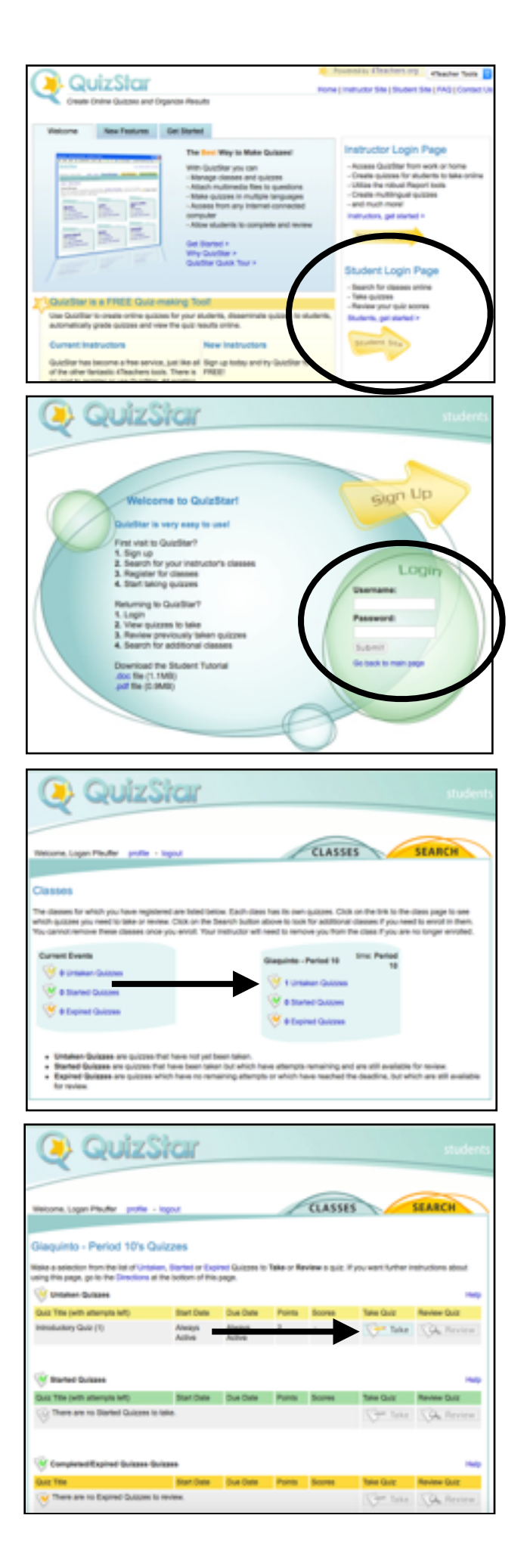

#### Step 6:

Read the instr quiz.

### Click "Start G

# Step 7:

Read the instr quiz.

Click "Start C

### Step 8:

Answer the qu clicking the b best answer. answers are ir

Click the "Nex move forward

On the last pa able to see w are answered have been flag

#### Step 9: When finished **"Submit Quiz**

After completi will find out yo

|                                  | Pfeuffer, Logan                                                                                                    | Giaquinto - Period 10                                                                                                    | QuizStar                                                                                                    |
|----------------------------------|----------------------------------------------------------------------------------------------------|----------------------------------------------------------------------------------------------------|----------------------------------------------------------------------------------------------------|
|                                  |                                                                                                    | Introductory Quiz                                                                                                    |                                                                                                    |
| ructions for the                 | Instructions:<br>Answer each question to the best of<br>At the end of the quiz you will be a<br>unanswered and flagged. If there is<br>quiz will begin once you hit the Sta | f your ability. You will not be able to return<br>ble to review all of the questions, you will<br>s a question you are unsure of you can an<br>it Quiz button and will not be sent until yo | n to previous pages to change answers.<br>see which questions are answered,<br>swer it and flag it for later review. The<br>pu hit Submit on the Review Quiz page. |
| Quiz"                            | Below are specifics about the guiz                                                                                                    | you are about to take. Good luck.                                                                                                    | an in opping on the netron spin page.                                                                                                    |
|                                  | Directions from the Instructor:                                                                                                    |                                                                                                    |                                                                                                    |
|                                  | Here are specific items about this quiz:                                                                                                    |                                                                                                    |                                                                                                    |
|                                  | <ul> <li>This is a Timed Quiz</li> <li>Duration: 5 minutes</li> <li>2 questions</li> <li>Total # of attempts all</li> <li>Current attempt: #1</li> </ul>                    | owed for this quiz: 1                                                                                                    |                                                                                                    |
|                                  |                                                                                                    |                                                                                                    |                                                                                                    |
|                                  |                                                                                                    |                                                                                                    | Start Quiz                                                                                                    |
|                                  | Start Quiz Confirmation<br>You are about to begin takin                                                                                                    | );<br>g a quiz. To proceed, click the Start Quiz b                                                                                                    | utton. If you are not ready to                                                                                                    |
| ructions for the                 | begin the quiz simply click C                                                                                                    | ancel and you will be taken back to the pr                                                                                                    | evious page.                                                                                                    |
|                                  | start until you click Start Qu                                                                                                    | rected to the Qu'z Directions page. If it is<br>iz from the Directions page.                                                                                                    | a timed quiz, the timing will not                                                                                                    |
|                                  |                                                                                                    |                                                                                                    | Start Quiz Concel                                                                                                    |
| Quiz"                            |                                                                                                    |                                                                                                    |                                                                                                    |
|                                  | Pfeuffer, Logan                                                                                                    | Giaquinto - Period 10                                                                                                    | QuizStar                                                                                                    |
|                                  |                                                                                                    | Introductory Quiz                                                                                                    |                                                                                                    |
|                                  | Directions:                                                                                                    |                                                                                                    |                                                                                                    |
| uestions by<br>utton next to the | <ol> <li>Answer the questions below by clicking to<br/>button next to the best answer or typing yo<br/>button fext to the best answer or typing yo</li> </ol>               | In 2. At the end of every page click the next<br>button to move forward to the next page.<br>In the next page that a provide the next page.                                                 | <ol> <li>On the last page of the guiz you will be able<br/>to see which questions are answered,<br/>unbounded base factored.</li> </ol>                            |
|                                  | Constructed 1, 2 of 2                                                                                                    | . DO HOT OSE THE BRUNSEN'S BACK BUTTON                                                                                                    | Time elassed: 0.0.9                                                                                                    |
| Each question's                  | what grade have you just entered?                                                                                                    |                                                                                                    |                                                                                                    |
| n gray.                          | 1                                                                                                    |                                                                                                    |                                                                                                    |
|                                  | 0 + 60h                                                                                                    |                                                                                                    |                                                                                                    |
|                                  | 0 E 7th                                                                                                    |                                                                                                    |                                                                                                    |
| a to the next page.              |                                                                                                    |                                                                                                    |                                                                                                    |
|                                  | Fing this question for later review                                                                                                    |                                                                                                    |                                                                                                    |
|                                  | V                                                                                                    |                                                                                                    |                                                                                                    |
| are vou will be                  |                                                                                                    |                                                                                                    | Time elapsed: 0:0:31                                                                                                    |
| hich questions                   |                                                                                                    |                                                                                                    |                                                                                                    |
| L unanswered, or                 | incomplete complete flagged quest                                                                                                    | ion:                                                                                                    |                                                                                                    |
| aaed.                            | 1. 🔿 🌒 Wha                                                                                                    | it grade have you just entered?                                                                                                    | [change answer]                                                                                                    |
| 00                               | 2. () 🛞 Wha                                                                                                    | t is the mascot of Peters Township?                                                                                                    | [change answer]                                                                                                    |
|                                  |                                                                                                    | Hit the submit but                                                                                                    | too when the cuiz is contained. (                                                                                                    |
| d, click                         | There will not be ano                                                                                                    | ther opportunity to edit the answers to this quiz atten                                                                                                    | of after the guz is subrilled. Submit Quiz                                                                                                    |
| Ζ"                               | Pfeuffer, Logan                                                                                                    | Giaquinto - Period 10                                                                                                    | QuizStar                                                                                                    |
|                                  |                                                                                                    | Introductory Quiz                                                                                                    |                                                                                                    |
|                                  |                                                                                                    |                                                                                                    |                                                                                                    |
| ing the quiz, you                | Your Score : 2 out of 2 (100%)                                                                                                    |                                                                                                    |                                                                                                    |
| our score.                       |                                                                                                    | has been submitted at                                                                                                    |                                                                                                    |
|                                  | You                                                                                                    | Aug 31, 2016 12:48:56 PM<br>have taken and 34 second(s) to complete                                                                                                    | this quiz                                                                                                    |
|                                  | Return to this Class' name                                                                                                    | Review this pair                                                                                                    | Looput of QuirSter                                                                                                    |
|                                  | 1000 0 00 000 0000 0000                                                                                                    | CONTRACTOR OF CASE                                                                                                    | Maken of Marcolar                                                                                                    |